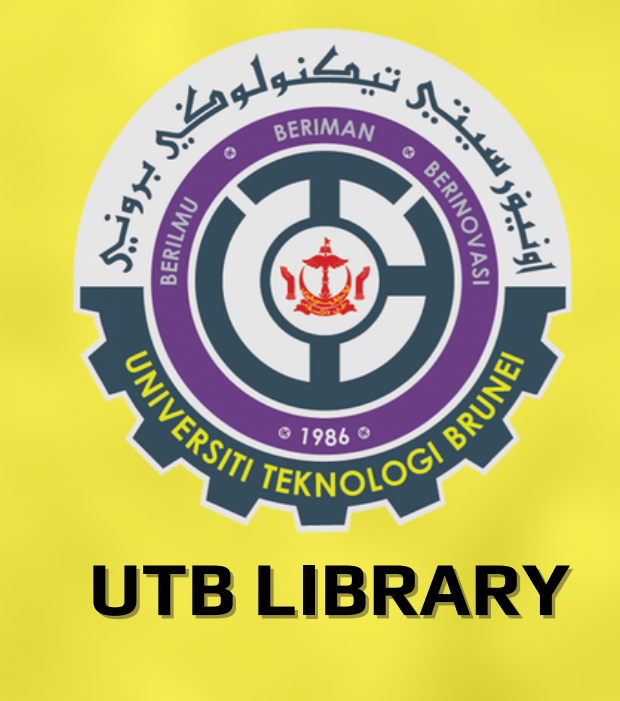

## **ScienceDirect & Scopus** HOW TO APPLY FOR REMOTE ACCESS (off campus)

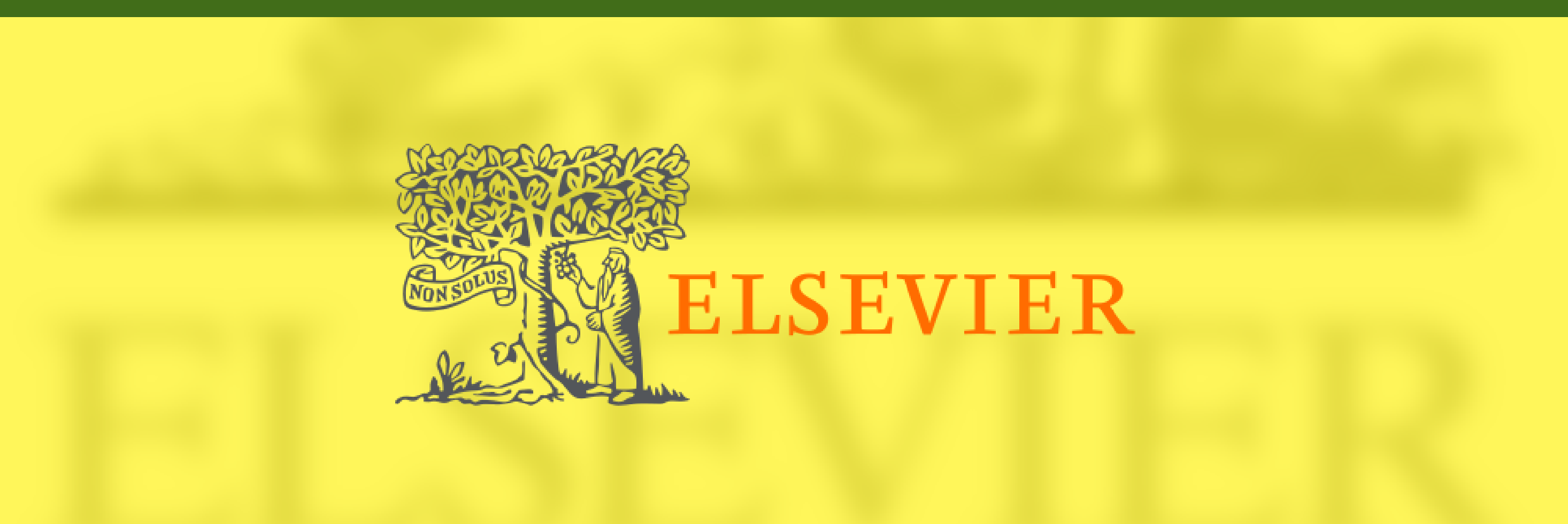

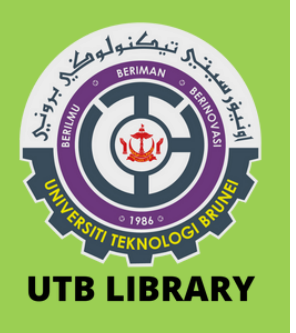

## 1. First-time applicants need to be on campus and connected to UTB Network

| ₽7.  | STAFFwifi2<br>Connected, secured |            |
|------|----------------------------------|------------|
|      | <u>Properties</u>                |            |
|      |                                  | Disconnect |
| ₽77. | STUwifi2                         |            |

2. Open the web browser then go to "www.sciencedirect.com"

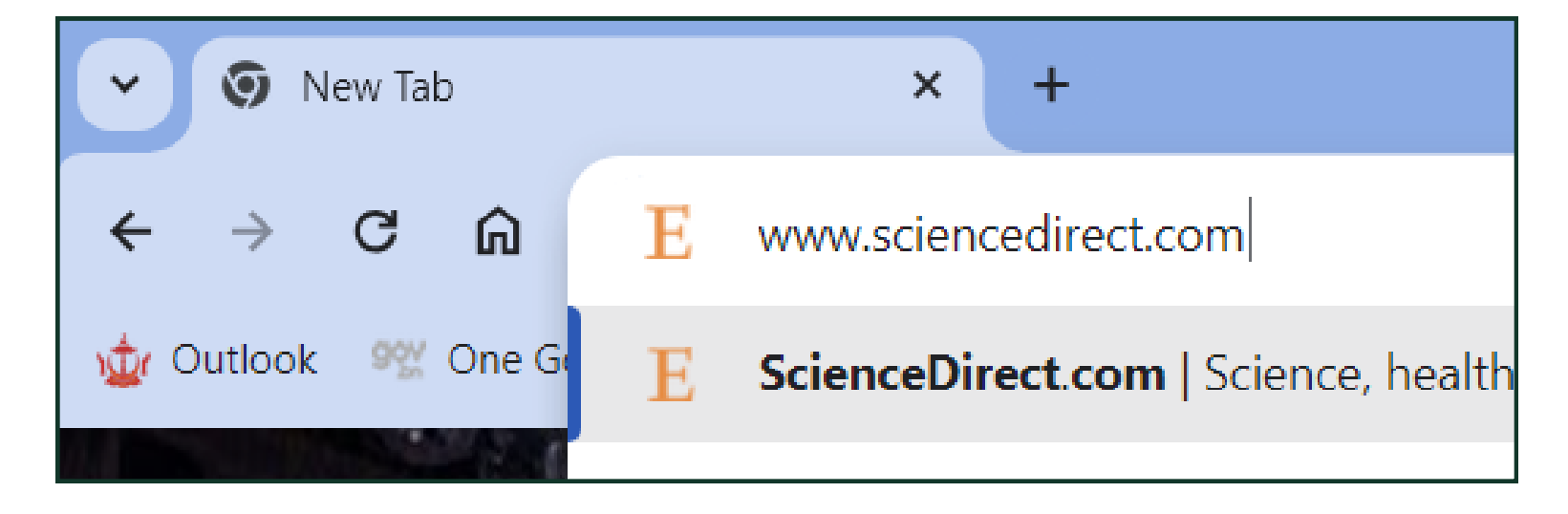

3. **Register** (for first-time users) or **Sign in** before applying for remote access (top-left corner)

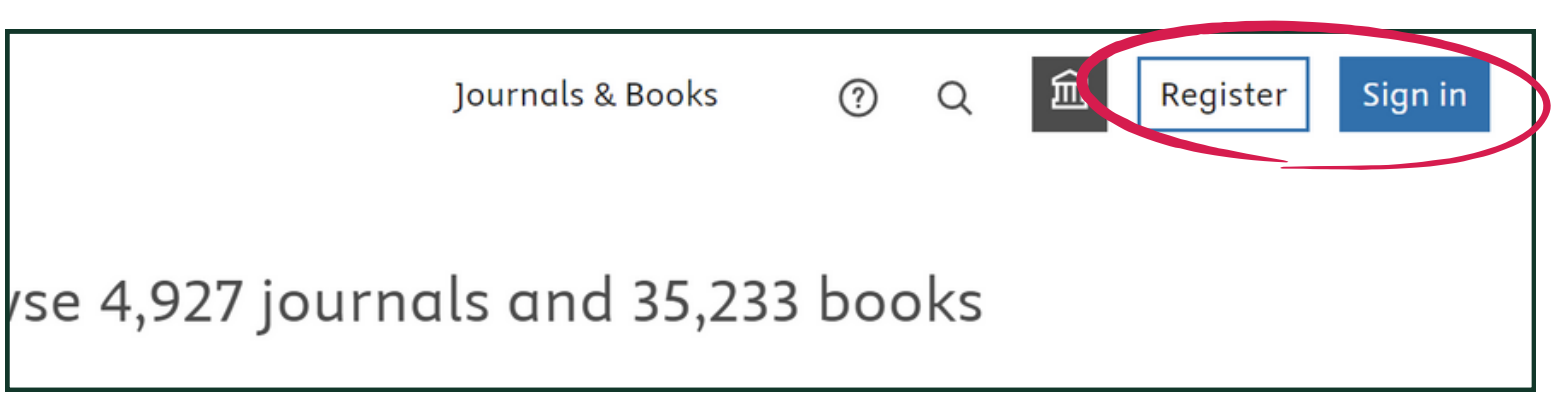

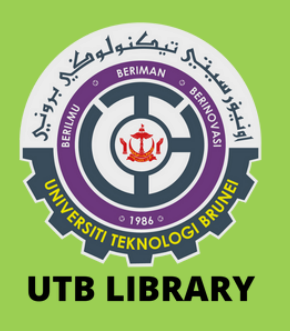

## 4. At the bottom of the page, click "Remote access"

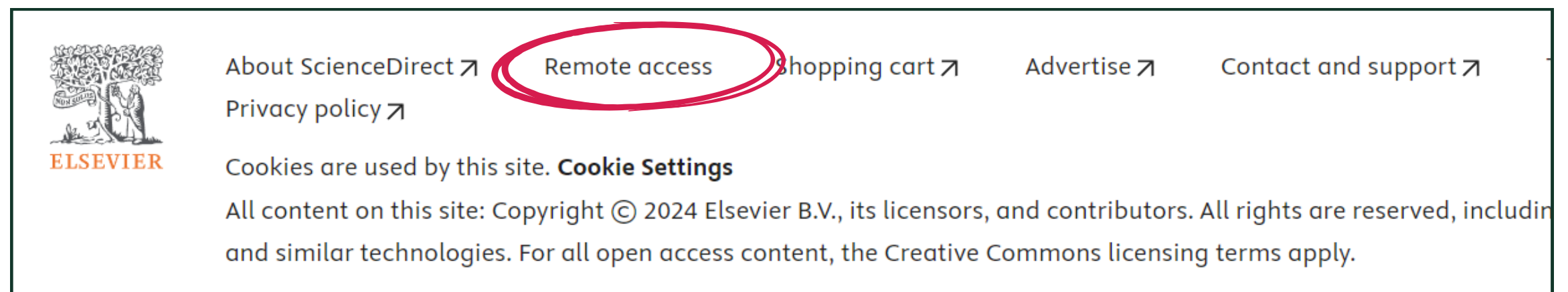

- 5. Type your UTB e-mail address, e.g;
  - Staffs ► jubli.emas@**staff.utb.edu.bn** / jubli.emas@**utb.edu.bn**
  - Students ► perak.emas@student.utb.edu.bn

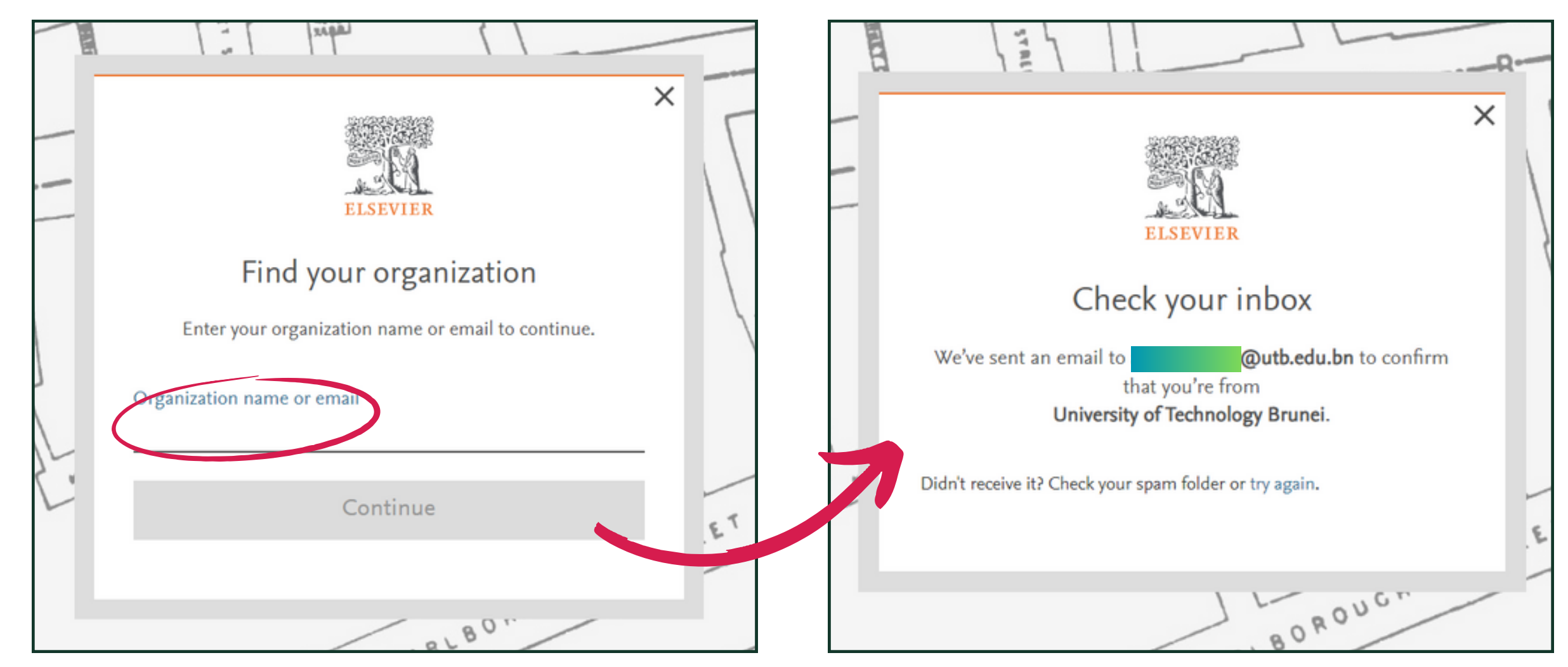

Click "Continue" and it will tell you to check your e-mail for verification.

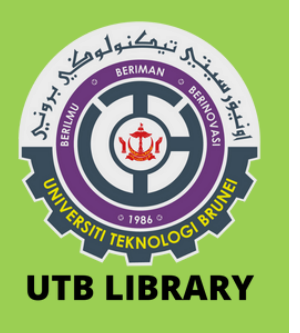

## 6. Open the verification e-mail from Elsevier and click "Get access"

| Elsevier Identity <id<br>Today, 10:16</id<br> | entity@notification.elsevier.com> | ♣ Reply all   ✓ |
|-----------------------------------------------|-----------------------------------|-----------------|
| Blocked content will be                       | shown while this message is open. |                 |
| To always show content                        | from this sender, click here.     |                 |
|                                               |                                   |                 |

7. Now you can access ScienceDirect & Scopus remotely (off campus) simply by logging in to any of those two websites.

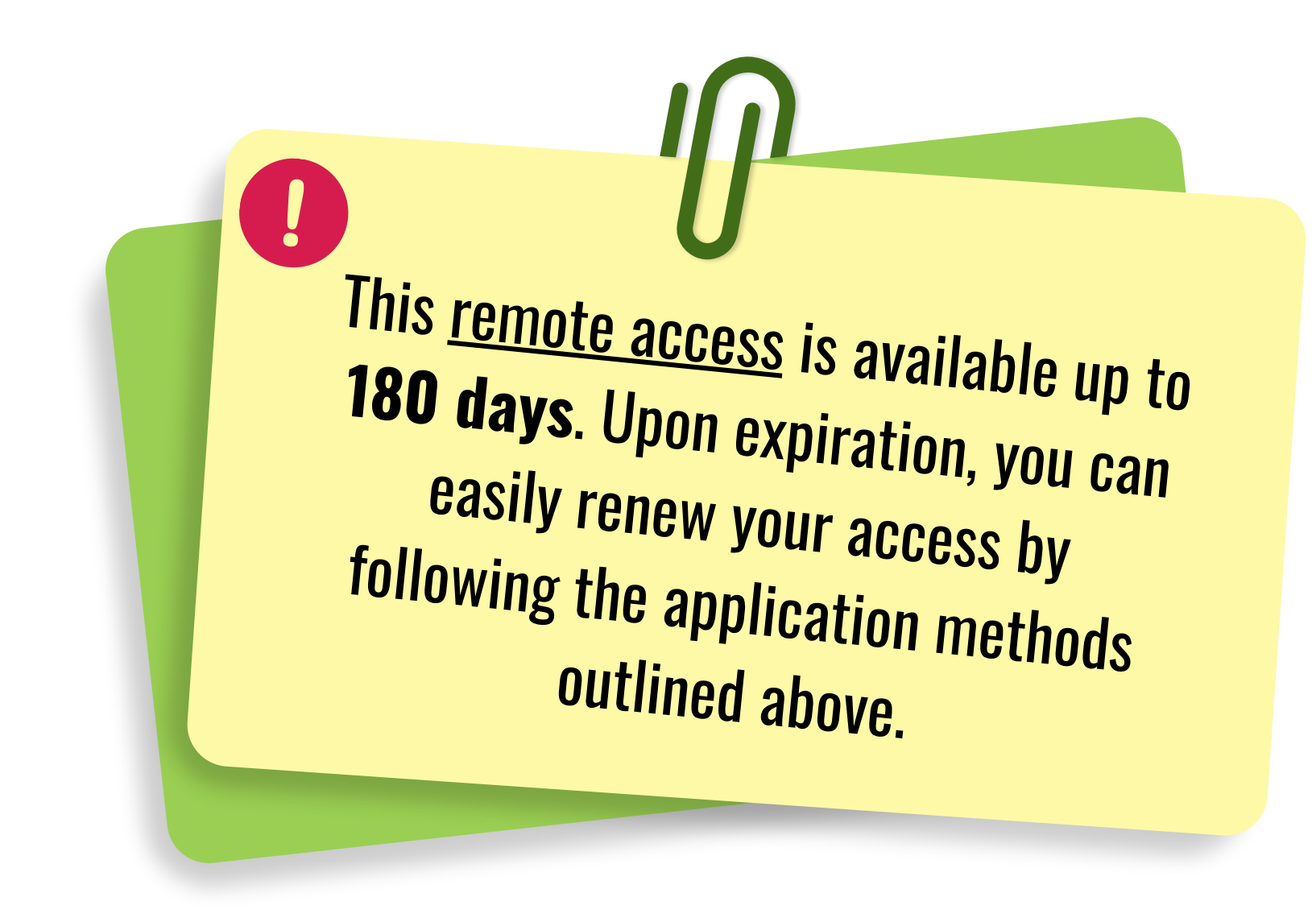